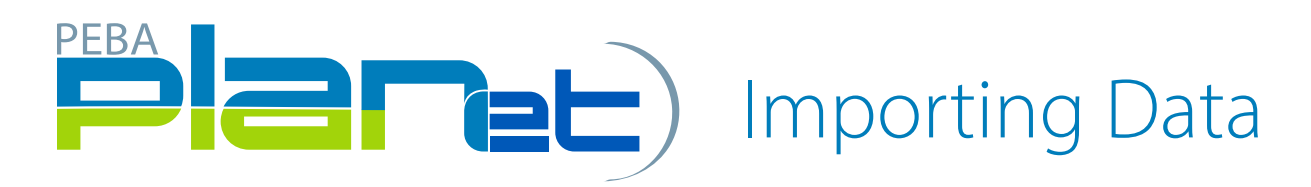

## How to Import a CSV. Contribution File

- 1. From the Dashboard in the top right, click **Import Data**.
- 2. Select the File Type from the drop-down list.
- 3. Click in the **Select File** region, click **Browse**.
- 4. Select the CSV. file or drag and drop the file into the Select File region.
- 5. Click Upload.
- 6. Once the file is uploaded, the File Header will be displayed.
- 7. Fill in the required fields.
- 8. Click Save.
- 9. Select the newly created file from the **File List** on the Dashboard highlighted in green and the **File Details** window is displayed.
- 10. Click **Stage** to upload the data into PLANet.
- 11. Click Validate.
- 12. If any file transactions are invalid, edit by clicking on **Transaction ID** of the invalid record(s) and update the fields. When corrected, click **Validate**.
- 13. Once validated, review the approved salary and confirm by clicking Approved Salary.
- 14. Once validated, send the completed contribution file to MEPP by clicking **Process**.

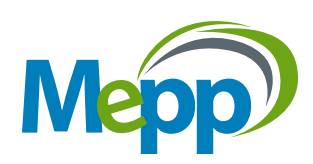